Sensor Solutions • Motion Control • Vision Technologies

#### Art Nr. 158153

Bedienungsanleitung Displaybox Instruction Manual Displaybox

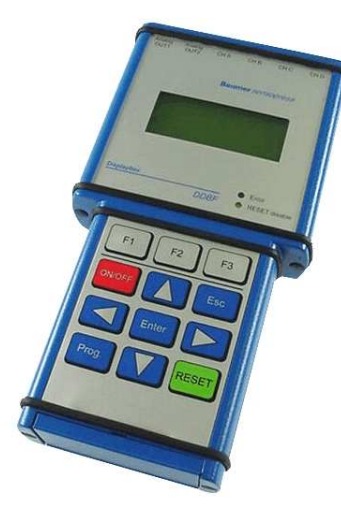

DDBF 2-SC DDBF 4-SC DDBF 4-SM

Baumer Electric AG P.O. Box

Hummelstrasse 17 CH-8501 Frauenfeld http://www.baumes.com Irrtum sowie Änderungen in Technik und Design vorbehalten.

This Manual is subjected to change without notice.

Baumer

#### Sensor Solutions • Motion Control • Vision Technologies

# **INHALTSVERZEICHNIS**

| <b>1</b><br>1.1 | Allgemeines                         | <b>4</b><br>4 |
|-----------------|-------------------------------------|---------------|
| 2               | Cickerbeite und Detrickskinusies    |               |
| ∠<br>2.1        | Sicherheits- und Betriebsninweise   | 4<br>A        |
| 2.1             | Sicherbeitsbinweise                 | 4             |
| 2.2             | Transport und Lagorung              |               |
| 2.5             | Organisatorische Massnahmen         |               |
| 2.7             |                                     | ······        |
| 3               | Inbetriebnahme                      | 5             |
| 4               | Funktion                            | 5             |
| 4.1             | USB, Netzanschluss und Erdungskabel | 5             |
| 4.1.1           | Deckel öffnen                       | 5             |
| 4.1.2           | USB Anschluss                       | 5             |
| 4.1.3           | Netzanschluss                       | 6             |
| 4.1.4           | Akku Unterspannungserkennung        | 6             |
| 4.1.5           | Erdungskabel                        | 6             |
| 4.2             | Aufstellclip                        | 7             |
| 4.3             | Blockschaltbild                     | 7             |
| 4.4             | Elektrische Anschlüsse (DDBF 4-Sx)  | 8             |
| 4.5             | Elektrische Anschlüsse (DDBF 2-SC)  | 8             |
| 4.6             | Brückenkonfiguration                | 9             |
| 4.7             | Tastatur                            | 10            |
| 4.8             | Status LED's                        | 10            |
| 4.8.1           | Error LED                           | 10            |
| 4.8.2           | RESET disable LED                   |               |
| 4.9             | Hintergrundbeleuchtung              |               |
| 4.10            | LCD-Anzeige                         |               |
| 4.10.1          | Aufstartprozedur                    |               |
| 4.10.2          | Anzeige DDBF 2-SC                   |               |
| 4.10.3          | Anzeige DDBF 4-Sx                   |               |
| 5               | Programmierung                      | 13            |
| 5.1             | Parameter Selektierung              |               |
| 5.2             | Anzeige Selektierung (nur DDBF-2SC) |               |
| 5.3             | Vorzeichenwechsel                   | 14            |
| 5.4             | RESET                               | 15            |
| 5.5             | Anzeigeeinheiten                    | 15            |
| 5.6             | Berechnungsparameter                | 16            |
| 5.6.1           | E-Modul einstellen                  | 16            |
| 5.6.2           | Aussendurchmesser D einstellen      | 17            |
| 5.6.3           | Innendurchmesser d einstellen       |               |
| 5.7             | Analogausgänge                      | 19            |
| 5.7.1           | Analogausgang 1 (Analog OUT1)       | 19            |
| 5.7.2           | Analogausgang 2 (Analog OUT2)       | 19            |
| 5.8             | Kanalaktivierung (nur DDBF-4Sx)     | 20            |
| 6               | Technische Daten                    |               |
| 6.1             | Abmessungen                         |               |
| -               | • • • • • •                         |               |
| 1               | Service                             |               |

Baumer Electric AG Frauenfeld, Switzerland DDBF\_BA\_V2\_0.doc 05.09.07/rut

Sensor Solutions • Motion Control • Vision Technologies

| 1      | General                             |    |
|--------|-------------------------------------|----|
| 1.1    | Features                            |    |
| 2      | Safety and operating notes          |    |
| 2.1    | Use as specified                    |    |
| 2.2    | Safety notes                        |    |
| 2.3    | Transport and storage               |    |
| 2.4    | Organizational actions              |    |
| 3      | Putting into operation              | 27 |
| 4      | Function                            | 27 |
| 4.1    | USB, power supply and ground wire   | 27 |
| 4.1.1  | Open the top cover                  | 27 |
| 4.1.2  | USB connection (2.0 type B)         | 27 |
| 4.1.3  | Power connection                    | 27 |
| 4.1.4  | Low battery voltage recognition     |    |
| 4.1.5  | Ground wire                         |    |
| 4.2    | Stand clip                          | 28 |
| 4.3    | Block diagram                       | 28 |
| 4.4    | Electrical connections (DDBF 4-Sx)  | 29 |
| 4.5    | Electrical connections (DDBF 2-SC)  |    |
| 4.6    | Bridge configuration                |    |
| 4.7    | Keypad                              | 31 |
| 4.8    | LED's                               | 31 |
| 4.8.1  | Error LED                           | 31 |
| 4.8.2  | RESET disable LED                   |    |
| 4.9    | Display background lighting         |    |
| 4.10   | LCD display                         |    |
| 4.10.1 | Start up procedure                  |    |
| 4.10.2 | Display DDBF 2-SC                   |    |
| 4.10.3 | Display DDBF 4-Sx                   |    |
| 5      | Programming                         | 34 |
| 5.1    | Selecting Parameter                 |    |
| 5.2    | Selecting Display (only DDBF 2-SC)  | 35 |
| 5.3    | Changing polarity                   | 35 |
| 5.4    | RESET                               |    |
| 5.5    | Display unit                        |    |
| 5.6    | Calculation parameters              |    |
| 5.6.1  | Setting Young's modulus             |    |
| 5.6.2  | Setting shaft diameter D            |    |
| 5.6.3  | Setting hole diameter d             |    |
| 5.7    | Analog output                       | 40 |
| 5.7.1  | Analog OUT1                         | 40 |
| 5.7.2  | Analog OUT2                         | 40 |
| 5.8    | Channel activation (only DDBF 4-Sx) | 41 |
| 6      | Technical data                      |    |
| б.1    | Dimension                           | 43 |
| 7      | Service                             | 44 |

# Baumer

# 1 Allgemeines

Die in dieser Anleitung verwendete Bezeichnung DDBF-xSx bezieht sich auf die Geräte DDBF 2-SC, DDBF 4-SC und DDBF 4-SM.

Sensor Solutions • Motion Control • Vision Technologies

Diese Betriebsanleitung ist gültig für die folgenden Software und Hardware Versionen.

| Гур:      | SW:  | HW:  |
|-----------|------|------|
| DBF 2-SC  | 2.14 | 4.01 |
| DDBF 4-SC | 2.14 | 4.01 |
| DBF 4-SM  | 2 14 | 4 01 |

#### 1.1 Features

- Handanzeigegerät für Messringe und Messzangen
- Auswertung von 1 oder 2 bzw. 4 Sensoren
- USB Schnittstelle (2.0 Typ B)
- Auswertesoftware InspectMaster
- Tarierung (Reset) über Tastatur
- Netzanschluss mit Netzadapter oder Akkubetrieb (Li-Polymer Akku, Betriebsdauer > 9 Stunden)
- Erdungskabel
- Anzeige der Messwerte wahlweise in με, kN, t
- 2 Kanal Displaybox
   Messwe
  - Messwertanzeige eines einzelnen DMS oder Mittelwert von beiden DMS pro Kanal oder Mittelwert bzw. Summe beider Sensoren
  - Peakwert-Anzeige pro Sensorkanal
  - 2 analoge Ausgänge 0...±1V
- 4 Kanal Displaybox
  - o gleichzeitiges Messen und Darstellen aller 4 Sensorkanäle
  - Peakwert-Anzeige f
    ür die berechnete Summe oder Mittelwert
  - 2 analoge Ausgänge 0...±1V (Kanäle wählbar)

## 2 Sicherheits- und Betriebshinweise

#### 2.1 Bestimmungsgemässer Gebrauch

- Das Anzeigegerät darf ausschliesslich innerhalb der Spezifikationen betrieben werden.
- · Verdrahtungsarbeiten am Stecker dürfen nur in spannungslosem Zustand durchgeführt werden.

#### 2.2 Sicherheitshinweise

- Wenn das elektrische Anschliessen oder sonstige Arbeiten am Anzeigegerät nicht fachgerecht ausgeführt werden, kann es zu Fehlfunktionen oder zum Ausfall des Anzeigegerätes kommen.
- Eine Gefährdung von Personen, eine Beschädigung der Anlage und Betriebseinrichtungen durch den Ausfall oder eine Fehlfunktion des Anzeigegerätes muss durch geeignete Sicherheitsmassnahmen ausgeschlossen werden.

Bei Nichtbeachtung der Sicherheitshinweise kann es zu Fehlfunktionen, Sach- und Personenschäden kommen!

#### 2.3 Transport und Lagerung

- Transport und Lagerung nur in Originalverpackung
- Anzeigegerät nicht fallen lassen oder grösseren Erschütterungen aussetzen

#### 2.4 Organisatorische Massnahmen

- Stellen Sie sicher, dass das Personal die Betriebsanleitung und besonders das Kapitel
   "Sicherheits- & Betriebshinweise" gelesen und verstanden hat.
- Ergänzend zur Betriebsanleitung allgemeingültige gesetzliche und sonstige verbindliche Regelungen zur Unfallverhütung und zum Umweltschutz beachten und sicherstellen.

#### Sensor Solutions • Motion Control • Vision Technologies

## 3 Inbetriebnahme

- Sensoren anschliessen
- Gerät einschalten

Sollte die rote "Error"-LED leuchten und in der Anzeige "OVFL" erscheinen, so muss zuerst die "RESET -Taste" gedrückt werden.

Bei erfolgreichem Tarieren (Reset, Nullsetzen) ist auf der Anzeige "RESET SUCESSFULLY" zu lesen.

Ansonsten erscheint auf der Anzeige "RESET NOT POSSIBLE".

Bei permanenter Anzeige "OVFL" sind folgende Schritte zu unternehmen:

- o Anschlüsse überprüfen (Sensor richtig angeschlossen?)
- Sensor überprüfen
- o Sollte sich das Problem nicht beheben, kontaktieren Sie bitte eine unserer Vertretungen

Einstellen der verschiedenen Parameter

# 4 Funktion

#### 4.1 USB, Netzanschluss und Erdungskabel

#### 4.1.1 Deckel öffnen

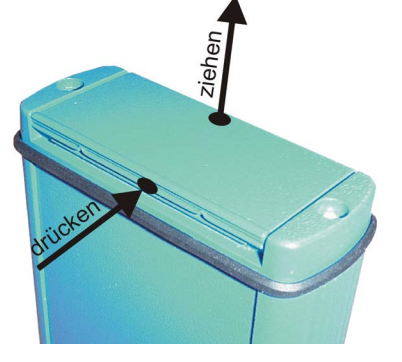

Am unteren Ende der Displaybox befinden sich die Anschlüsse für die USB Schnittstelle und für den Netzadapter. Der Deckel ist durch drücken und gleichzeitiges ziehen (Deckel Mitte) leicht zu öffnen (siehe Bild).

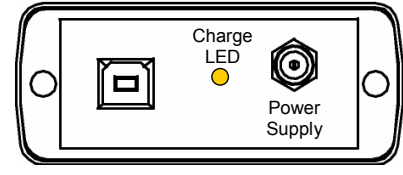

#### 4.1.2 USB Anschluss

Über den USB Anschluss kann die Displaybox mit einem PC oder Laptop verbunden werden. Das entsprechende Verbindungskabel ist im Lieferumfang inbegriffen. Mit der mitgelieferten Software *InspectMaster* können Messwerte visualisiert und gespeichert werden.

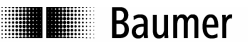

#### Sensor Solutions • Motion Control • Vision Technologies

#### 4.1.3 Netzanschluss

Die Displaybox verfügt über einen integrierten Li-Ionen-Polymer Akku. Dieser wird durch den mitgelieferten Netzadapter geladen. Ebenfalls verfügt sie über eine integrierte Ladeelektronik, die ein effizientes Batteriemanagement sicherstellt. Während des Ladevorgangs leuchtet die LED gelb. Beim erreichen eines Ladestatus von 90% erlischt die LED.

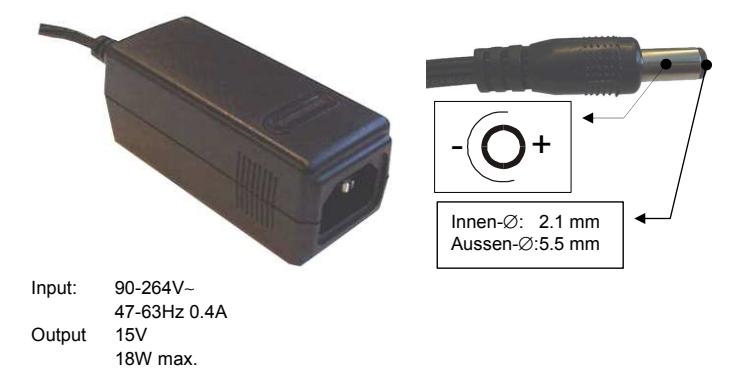

#### 4.1.4 Akku Unterspannungserkennung

Die Spannung des Akku wird nach dem Aufstarten und danach jede Minute einmal gemessen. Damit soll eine vollständig Entladung verhindert werden und der Benutzer früh genug dazu aufgefordert werden das Gerät wieder zu laden.

Sollte die Spannung des Akku zu mehr als 90 % entladen sein, so ertönt der interne Piepser 5 mal kurz. In diesem Zustande kann das Gerät noch etwa ½ Stunde arbeiten.

Sollte die Spannung noch weiter abfallen ( unter die Schwelle für 95 % entladen), wird das Gerät spätestens nach 1 Minute ausgeschaltet.

Das Gerät kann auch mit angeschlossenem Ladegerät betrieben werden.

#### 4.1.5 Erdungskabel

Bei unstabiler Anzeige auf der Displaybox (>5με, schwankende Werte unter konstanter Last) kann der Anschluss des Erdungskabel verbesserte Anzeigewerte liefern. Erdungskabel am Analog Output 1 oder 2 der Displaybox (schwarz, oben) und an der Maschine anschliessen.

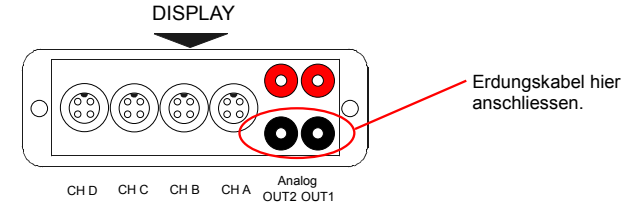

DDBF\_BA\_V2\_0.doc 05.09.07/rut

Baumer

# 4.2 Aufstellclip

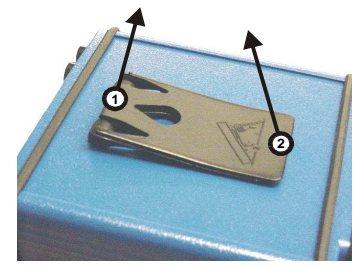

## 4.3 Blockschaltbild

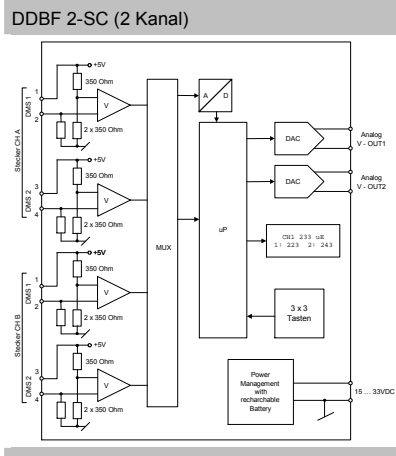

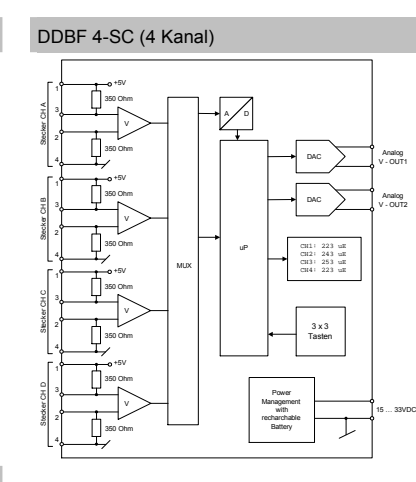

Sensor Solutions • Motion Control • Vision Technologies

Um den Aufstellclip auszustellen muss

folgendermassen vorgegangen werden:

Die Lasche am Scharnier [1] leicht anheben und anschliessend den Clip [2] aufklappen.

#### DDBF 4-SM (4 Kanal)

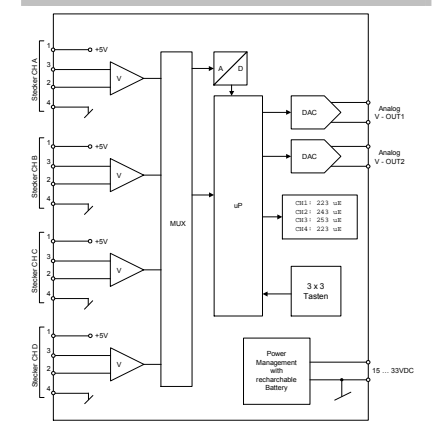

DDBF\_BA\_V2\_0.doc 05.09.07/rut Baumer Electric AG Frauenfeld, Switzerland

# Baumer

4.4 Elektrische Anschlüsse (DDBF 4-Sx)

| Sensorstecker CH ACH D |      |      |           |  |
|------------------------|------|------|-----------|--|
| DDBF-4SC               |      |      |           |  |
| Pin                    | l    |      |           |  |
| 1                      | DMS1 | EXC+ |           |  |
| 2                      | DMS1 | SIG- |           |  |
| 3                      | DMS2 | SIG+ | \ \3 @/ / |  |
| 4                      | DMS2 | EXC- |           |  |
|                        |      |      |           |  |

# Sensor Solutions • Motion Control • Vision Technologies

Analog Out

Analog Out

|      |       | Rot     | Signal + |
|------|-------|---------|----------|
| 0011 |       | Schwarz | Signal - |
|      |       | Rot     | Signal + |
|      | OUT 2 | Schwarz | Signal - |
|      |       |         |          |

#### DDBF-4SM

| Pin |            |      |  |
|-----|------------|------|--|
| 1   |            | EXC+ |  |
| 2   |            | SIG- |  |
| 3   | Vollbrücke | SIG+ |  |
| 4   |            | EXC- |  |

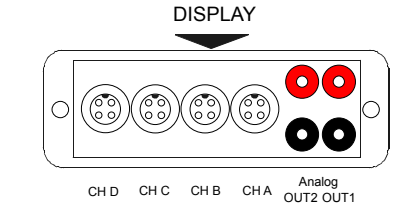

# 4.5 Elektrische Anschlüsse (DDBF 2-SC)

| Sensorstecker CH ACH B |      |      |      |
|------------------------|------|------|------|
| Pin                    | 1    |      |      |
| 1                      | DMS1 | EXC+ |      |
| 2                      | DMS1 | SIG- |      |
| 3                      | DMS2 | EXC+ | (32) |
| 4                      | DMS2 | SIG- |      |

|       | Rot     | Signal + |
|-------|---------|----------|
| 0011  | Schwarz | Signal - |
|       | Rot     | Signal + |
| OUT 2 | Schwarz | Signal - |

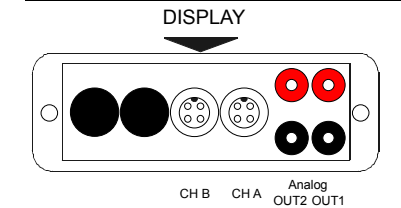

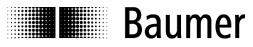

# 4.6 Brückenkonfiguration

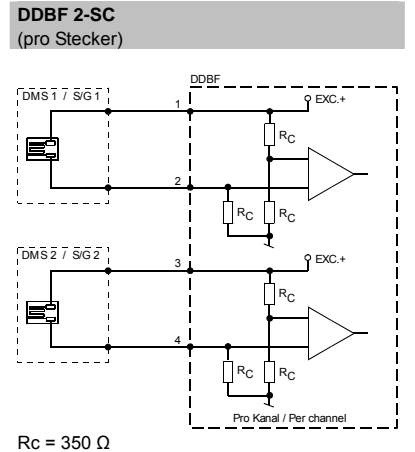

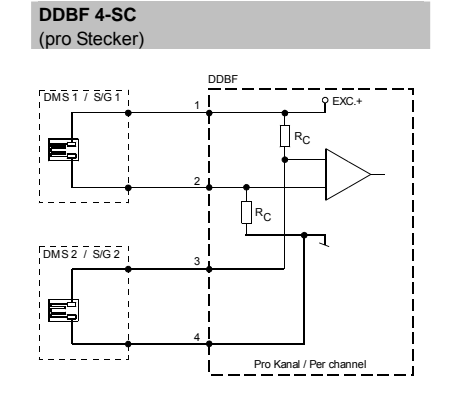

Sensor Solutions • Motion Control • Vision Technologies

#### DDBF 4-SM (pro Stecker)

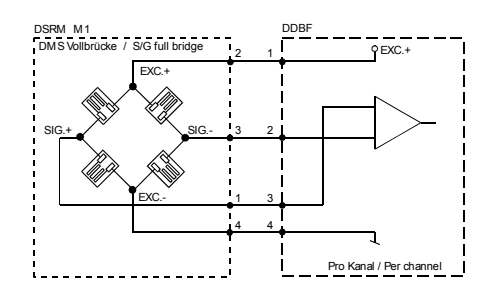

# Baumer

# 4.7 Tastatur

| F1 F2 F3    | ON/OFF | Einschalten des Gerätes.<br>Erst 2 Sekunden nach dem Einschalten, kann<br>das Gerät wieder ausgeschaltet werden.<br>Ausschalten des Gerätes erfolgt zuerst mit<br>dem Ausschalten der Anzeige und erst 2<br>Sekunden danach wird das Gerät<br>ausgeschaltet. |
|-------------|--------|----------------------------------------------------------------------------------------------------|
|             | RESET  | Ausführen der Resetierung (Nullsetzen der<br>Anzeige).                                                                                                    |
| Prog. RESET | Prog.  | <ul> <li>Wechseln zum ProgModus</li> <li>Speichern und Verlassen des aktuellen<br/>Einstell-Modus</li> </ul>                                                                                                    |
|             |        | Cursor Tasten                                                                                                    |
|             | Enter  | Selektierte Funktion ausführen                                                                                                    |
|             | ESC    | <ul> <li>Abbrechen einer Funktion im ProgModus</li> <li>Verlassen ohne speichern</li> </ul>                                                                                                    |
|             | F1F3   | nicht belegt                                                                                                    |
|             |        |                                                                                                    |

## 4.8 Status LED's

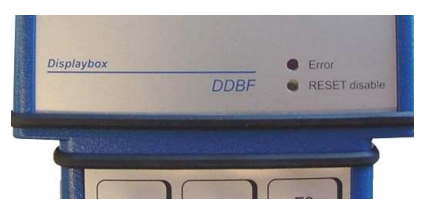

Die Displaybox weist zwei Status LED auf.

Sensor Solutions • Motion Control • Vision Technologies

#### Achtung:

Wenn die Error-LED leuchtet sind die Messresultate fehlerhaft!

#### 4.8.1 Error LED

|                | ON                                                                                                    | Blinken                                                                                                    | OFF                 |
|----------------|----------------------------------------------------------------------------------------------------|----------------------------------------------------------------------------------------------------|---------------------|
| Error<br>(rot) | Hardwarefehler                                                                                                    | Konfigurationsfehler<br>(CalcPara)                                                                                                    | normaler<br>Betrieb |
| Ursachen       | <ul> <li>Resetbereich überschritten</li> <li>Unterbruch in den<br/>Messleitungen</li> <li>Nicht angeschlossene<br/>Kanäle sind eingeschaltet<br/>(Nur DDBF-4Sx)</li> </ul> | <ul> <li>Als Einheit ist kN oder t<br/>konfiguriert und die<br/>Berechnungsparameter<br/>haben keinen sinnvollen<br/>Wert für eine korrekte<br/>Messwertanzeige.</li> </ul> |                     |

Baumer Electric AG Frauenfeld, Switzerland DDBF\_BA\_V2\_0.doc 05.09.07/rut

Sensor Solutions • Motion Control • Vision Technologies

#### 4.8.2 RESET disable LED

|                         | ON                                                                                                    | OFF                            |
|-------------------------|----------------------------------------------------------------------------------------------------|--------------------------------|
| Reset disable<br>(gelb) | <ul> <li>Die RESET-Funktion ist deaktiviert</li> <li>Durch betätigen der RESET-Taste<br/>wird nur noch der Peak-Wert<br/>zurückgesetzt.</li> </ul> | Funktion RESET-Taste aktiviert |

## 4.9 Hintergrundbeleuchtung

#### Batteriebetrieb:

Die Hintergrundbeleuchtung erlischt 20 Sekunden nach dem letzten Tastendruck.

#### Netzbetrieb:

Die Hintergrundbeleuchtung ist dauernd aktiv.

## 4.10 LCD-Anzeige

### 4.10.1 Aufstartprozedur

Nach dem Starten des Gerätes mit der ON – Taste zeigt das Displays die folgenden Darstellungen:

- "Alle Segmente"
- Baumer / sensopress
- "Alle Segmente"
- "DDBF 2-Sx" bzw. "DDBF 4-Sx"
- "Alle Segmente"
- Software- und die Hardwareversion (SW, HW)

#### 4.10.2 Anzeige DDBF 2-SC

#### Achtung:

Beim Überschreiten des Anzeigemaximums "9999" wird "OVFL" angezeigt. Für eine korrekte Anzeige in kN oder t müssen die Berechnungsparameter richtig eingestellt werden.

| [DISPLAY CH A]<br>[DISPLAY CH B]                                                                                                    | [DISPLAY CH A + B]                                                                               | [DISPLAY AVG ]<br>[DISPLAY SUM]                                                                              |
|----------------------------------------------------------------------------------------------------|--------------------------------------------------------------------------------------------------|----------------------------------------------------------------------------------------------------|
| CH A         337 uE           PEAK         342 uE           DMS1         324 uE           DMS2         350 uE                                                                                                    | CH A 337 uE<br>1: 324 2: 350<br>CH B 261 uE<br>1: 250 2: 272                                     | AVG         299 uE           PEAK         305 uE           CH A         337 uE           CH B         261 uE |
| Bemerkung:<br>CH A: Zeigt den Mittelwert von<br>DMS1 und DMS2 an.<br>PEAK: Zeigt den Spitzenwert<br>vom ausgewählten Kanal (Bsp.<br>CH A) an.<br>DMS1 bzw. DMS2:<br>Die Dehnungswerte der<br>einzelnen DMS vom<br>ausgewählten Kanal (Bsp. CH A) | <b>Bemerkung:</b><br>1 bzw. 2: Die Dehnungswerte der<br>einzelnen DMS vom obigen<br>Kanal in με. | Bemerkung:<br>AVG: Mittelwert von CH A und<br>CH B<br>PEAK: Zeigt den Spitzenwert von<br>AVG an.             |

|   | I Bai                                            |        |  |                                               |      | Sen            | or So                      | lutions • Motion Co             | ontrol • Vision Technologies |                    |
|---|--------------------------------------------------|--------|--|-----------------------------------------------|------|----------------|----------------------------|---------------------------------|------------------------------|--------------------|
|   | СН А                                             | 125 kN |  | СН                                            | A    | 337            | kN                         |                                 | SUM                          | 598 kN             |
|   | PEAK                                             | 127 kN |  | 1:                                            | 324  | 2: 3           | 350                        |                                 | PEAK                         | 601 kN             |
|   | DMS1                                             | 324 uE |  | CH                                            | В    | 261            | kN                         |                                 | CH A                         | 337 kN             |
|   | DMS2                                             | 350 uE |  | 1:                                            | 250  | 2: 2           | 272                        |                                 | СН В                         | 261 kN             |
| L | Bemerkung:                                       |        |  | Bemerku                                       | ing: |                |                            | B                               | emerkung:                    |                    |
|   | DMS1 bzw. DMS2:                                  |        |  | 1 bzw. 2: Die Dehnungswerte der               |      |                | SI                         | SUM: Wird die Einheit kN oder t |                              |                    |
| L | Die Dennungswerte der                            |        |  | einzeinen DMS vom obigen                      |      |                | gewanit, so wird die Summe |                                 |                              |                    |
| e | einzeinen Divis vom                              |        |  | Kanal in $\mu\epsilon$ ( $\mu$ m/m). Deider K |      | eider Kanale a | er Kanale angezeigt.       |                                 |                              |                    |
| a | ausgewaniten Kanal in $\mu\epsilon$ ( $\mu$ m/m) |        |  |                                               |      |                |                            | PI                              | EAK: Zeigt de                | en Spitzenwert von |
| ( | (Bsp. CH A)                                      |        |  |                                               |      |                |                            | SI                              | JM an.                       |                    |

## 4.10.3 Anzeige DDBF 4-Sx

## Achtung:

Beim Überschreiten des Anzeigemaximums "9999" wird "OVFL" angezeigt. Für eine korrekte Anzeige in kN oder t müssen die Berechnungsparameter richtig eingestellt werden.

| Default Anzeige in [με]                                                                                              |     |     |        |      | Anzeige bei gewählter Einheit [kN] oder [t]  |                                           |                                |                               |                                  |                    |  |
|----------------------------------------------------------------------------------------------------|-----|-----|--------|------|----------------------------------------------|-------------------------------------------|--------------------------------|-------------------------------|----------------------------------|--------------------|--|
|                                                                                                    | AVG |     | 223 uE |      |                                              |                                           | SU                             | М                             | 230                              | 0 kN               |  |
|                                                                                                    | PE  | AK  | 451    | L uE |                                              |                                           | PE                             | AK                            | 345                              | 0 kN               |  |
|                                                                                                    | A   | 220 | В      | 226  |                                              |                                           | A                              | 570                           | В                                | 580                |  |
|                                                                                                    | С   | 220 | D      | 226  |                                              |                                           | С                              | 574                           | D                                | 576                |  |
| Bemerkung:<br>AVG: Durchschnittswert der aktivierten Kanäle.<br>PEAK: Zeigt den positiven Spitzenwert von AVG<br>an. |     |     |        |      | Bemerkun<br>SUM: Sum<br>PEAK: Ze<br>CH A bis | <i>ng:</i><br>nme de<br>igt den<br>D: Mes | r aktivie<br>Spitzen<br>swerte | erten K<br>iwert v<br>der eir | anäle.<br>on SUM a<br>izelnen Ka | in.<br>anäle in kN |  |
| <b>CH A bis D:</b> Dehnungswerte der einzelnen Kanäle in $\mu\epsilon$ ( $\mu$ m/m).                                 |     |     |        |      | oder t. Sin<br>angezeigt.                    | ıd Kanä                                   | ile nicht                      | selekt                        | iert, wird "                     | ,"                 |  |

in με (μm/m). Sind Kanäle nicht selektiert, wird "----" angezeigt.

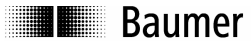

# 5 Programmierung

5.1 Parameter Selektierung

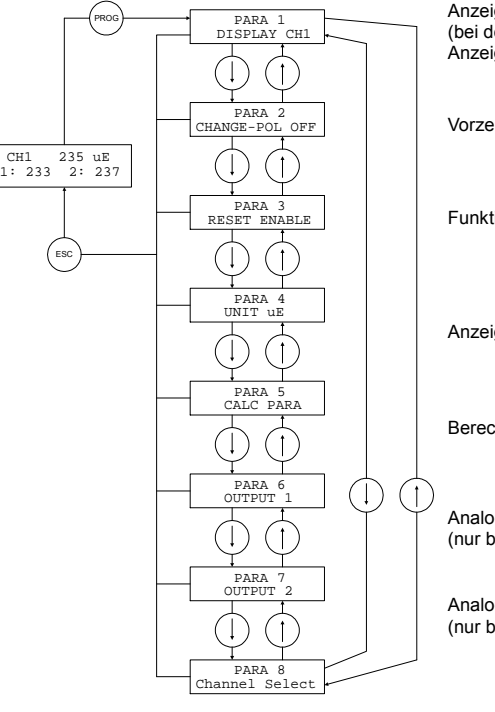

Anzeige einrichten (bei der DDBF 4-Sx erscheint diese Anzeige nicht)

- Vorzeichenwechsel aktivieren
- Funktion Reset Taste deaktivieren

Anzeigeeinheit einstellen

Berechnungsparameter einstellen

Analogausgänge selektieren (nur bei der DDBF 4-Sx)

Analogausgänge selektieren (nur bei der DDBF 4-Sx)

Kanäle selektieren (nur bei der DDBF 4-Sx)

#### Hinweis:

Nach dem Betätigen der "Prog." Taste" erscheint bei der DDBF 2-SC der "PARA1" (Anzeige einrichten) und bei der DDBF 4-Sx der "PARA2" (Polarität ändern)

| "Prog"    | Damit gelangt der Benutzer von der Messwert-Anzeige in die Parameter-                                                   |
|-----------|----------------------------------------------------------------------------------------------------|
|           | Selektierung.                                                                                                    |
| "Esc"     | Damit gelangt der Benutzer wieder in die Messwert-Anzeige zurück, ohne dass dabei<br>die Einstellung gespeichert wurde. |
| $\square$ | Parameter auswählen der geändert werden soll.                                                                           |
| $\Box$    |                                                                                                    |

# Baumer

#### Sensor Solutions • Motion Control • Vision Technologies

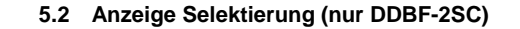

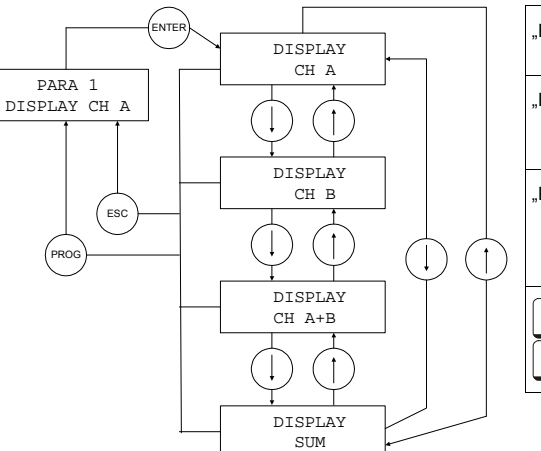

| "Enter"    | Wechseln von PARA1 in<br>die Anzeige Selektierung                           |
|------------|-----------------------------------------------------------------------------|
| "Esc"      | Zurück zu PARA1 ohne<br>die Einstellung zu<br>speichern.                    |
| "Prog."    | Zurück zu PARA1 mit<br>Speichern der<br>ausgewählten<br>Anzeigeeinstellung. |
| $\bigcirc$ | Anzeigeneinstellung<br>auswählen.                                           |

## 5.3 Vorzeichenwechsel

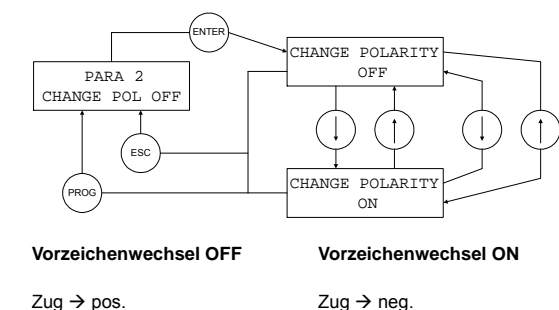

Druck  $\rightarrow$  pos

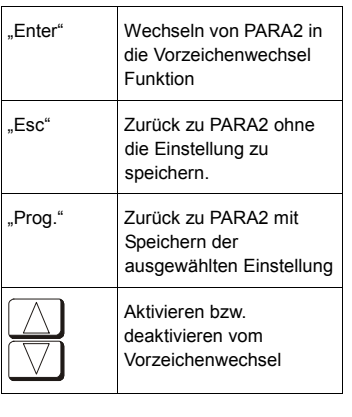

Baumer Electric AG Frauenfeld, Switzerland DDBF\_BA\_V2\_0.doc 05.09.07/rut

Druck  $\rightarrow$  neg

Baumer

## 5.4 RESET

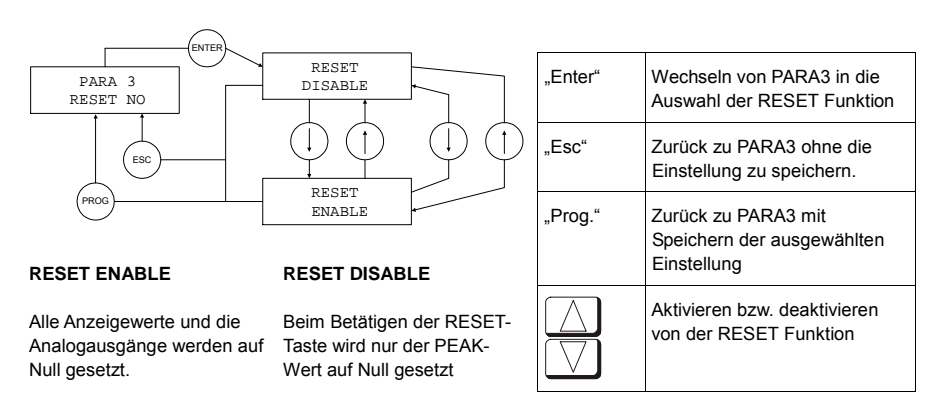

#### 5.5 Anzeigeeinheiten

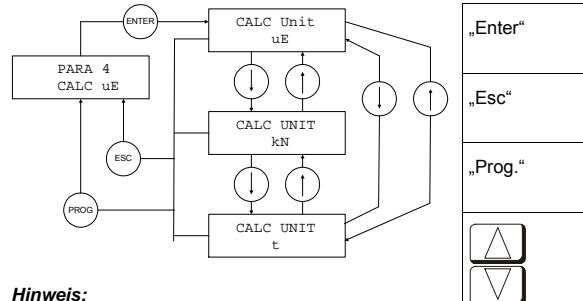

| - | Anzeigeeinheit Selektierung                                |
|---|------------------------------------------------------------|
|   | Zurück zu PARA4 ohne die<br>Einstellung zu speichern       |
|   | Zurück zu PARA4 mit Speichern der ausgewählten Einstellung |
| ] | Auswählen der Einheit                                      |

-----

....

Die Grundeinstellung des Gerätes ist die Einheit με. Wird die Anzeige in [kN] oder [t] gewählt, so wird der Wert anhand der eingegebnen Werte (Durchmesser, F-Modul) berechnet Achten Sie darauf dass die

Wert anhand der eingegebnen Werte (Durchmesser, E-Modul) berechnet. Achten Sie darauf, dass die richtigen Werte für E-Modul und Durchmesser im Menü

| PARA 5    |  |
|-----------|--|
| CALC PARA |  |

eingegeben wurden.

# Baumer

#### Sensor Solutions • Motion Control • Vision Technologies

#### 5.6 Berechnungsparameter

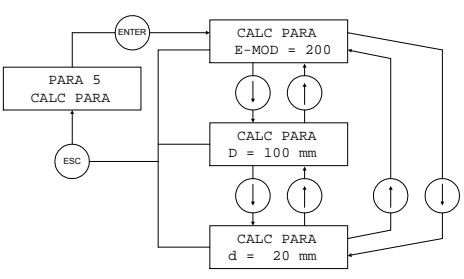

| "Enter"    | Wechseln von PARA5 in die<br>Parametereinstellung    |
|------------|------------------------------------------------------|
| "Esc"      | Zurück zu PARA5 ohne die<br>Einstellung zu speichern |
| $\bigcirc$ | Berechnungsparameter<br>auswählen.                   |

#### Bemerkung:

- D = Aussendurchmesser
- d = Bohrungsdurchmesser

**Formel:** F = A x E x ε

F = Kraft [N] A = Querschnitt [mm<sup>2</sup>] E = E-Modul [N/ mm<sup>2</sup>]  $\epsilon = Dehnung [m/m] (\mu m/m bzw \mu\epsilon)$ 

#### 5.6.1 E-Modul einstellen

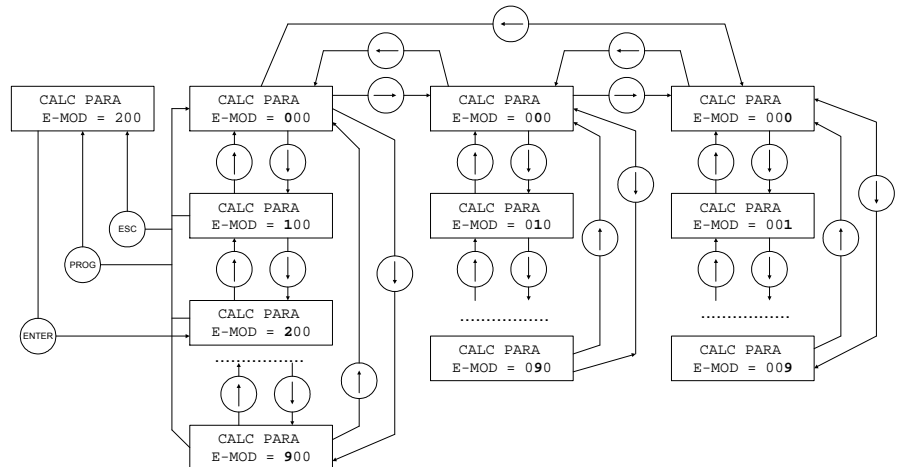

#### Hinweis:

Einstellbereich 0 ... 499 kN / mm<sup>2</sup>

Sensor Solutions • Motion Control • Vision Technologies

| "Enter"   | Wechseln von CALC PARA/E-MOD zum Einstellbereich                             |
|-----------|------------------------------------------------------------------------------|
| "Esc"     | Zurück zu CALC PARA/E-MOD ohne die Einstellung zu speichern                  |
| "Prog."   | Zurück zu CALC PARA/E-MOD mit Speichern der vorgenommenen Einstellung        |
| $\square$ | Damit wird die blinkende Ziffer vergrössert.                                 |
| $\Box$    | Damit wird die blinkende Ziffer verkleinert.                                 |
|           | Damit werden die zu verstellenden Ziffern angewählt (Ziffern blinken danach) |

#### 5.6.2 Aussendurchmesser D einstellen

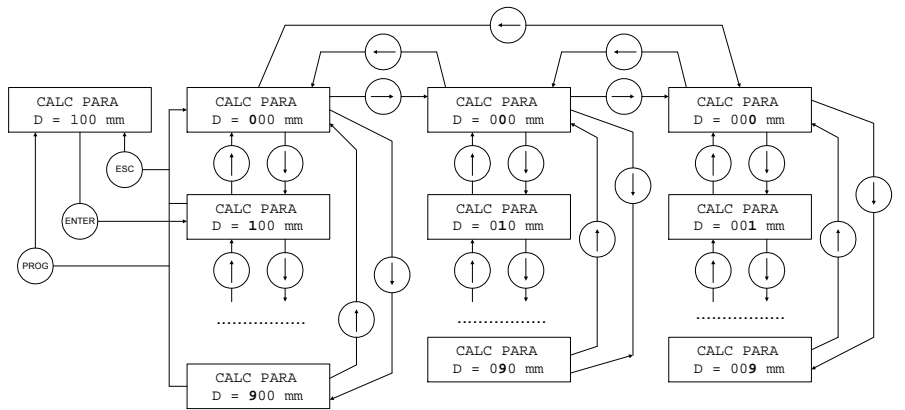

# Hinweis:

Einstellbereich 10 ... 599 mm

| "Enter"            | Wechseln von CALC PARA/D zum Einstellbereich                                 |
|--------------------|------------------------------------------------------------------------------|
| "Esc"              | Zurück zu CALC PARA/D ohne die Einstellung zu speichern                      |
| "Prog."            | Zurück zu CALC PARA/D mit Speichern der vorgenommenen Einstellung            |
| $\square$          | Damit wird die blinkende Ziffer vergrössert.                                 |
| $\bigtriangledown$ | Damit wird die blinkende Ziffer verkleinert.                                 |
|                    | Damit werden die zu verstellenden Ziffern angewählt (Ziffern blinken danach) |

# Baumer

#### Sensor Solutions • Motion Control • Vision Technologies

5.6.3 Innendurchmesser d einstellen

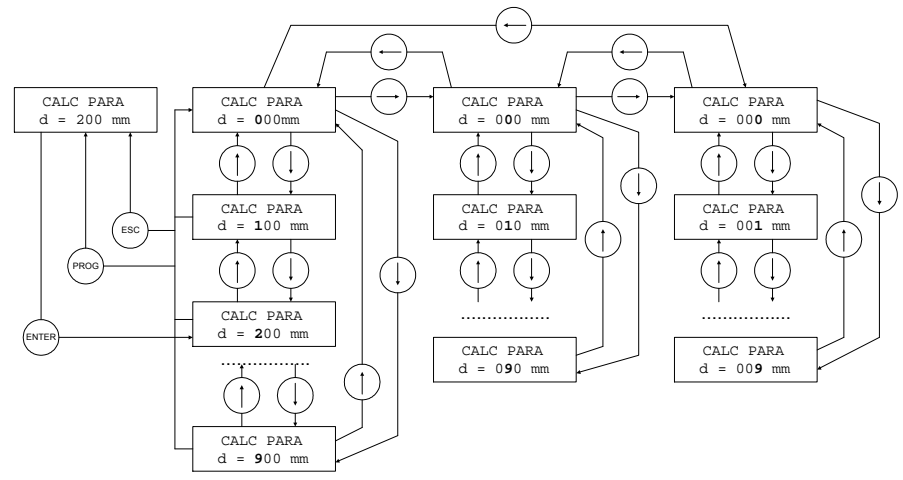

#### Hinweis:

Einstellbereich 0 ... 599 mm

(Der Innendurchmesser muss mindestens 2 mm kleiner als der Aussendurchmesser sein)

| "Enter"            | Wechseln von CALC PARA/d zum Einstellbereich                                 |
|--------------------|------------------------------------------------------------------------------|
| "Esc"              | Zurück zu CALC PARA/d ohne die Einstellung zu speichern                      |
| "Prog."            | Zurück zu CALC PARA/d mit Speichern der vorgenommenen Einstellung            |
| $\square$          | Damit wird die blinkende Ziffer vergrössert.                                 |
| $\bigtriangledown$ | Damit wird die blinkende Ziffer verkleinert.                                 |
|                    | Damit werden die zu verstellenden Ziffern angewählt (Ziffern blinken danach) |

Baumer

#### 5.7 Analogausgänge

#### Achtung:

Wenn die rote Status LED leuchtet, liegt ein Fehler vor. Die Analogausgänge laufen entsprechend dem Fehler an den positiven oder negativen Anschlag. OVFL: +1,2V UNFL: -1,2V

#### 5.7.1 Analogausgang 1 (Analog OUT1)

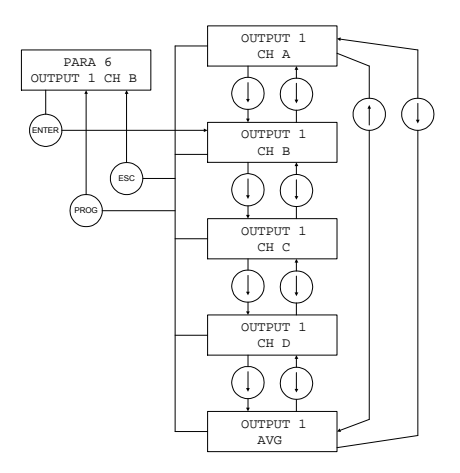

| "Enter"    | Wechseln von PARA6 in die<br>Analogausgang1 Selektierung       |
|------------|----------------------------------------------------------------|
| "Esc"      | Zurück zu PARA6 ohne die<br>Einstellung zu speichern.          |
| "Prog."    | Zurück zu PARA6 mit Speichern<br>der ausgewählten Einstellung. |
| $\bigcirc$ | Analogausgang1 Einstellung<br>auswählen.                       |
|            |                                                                |

#### Hinweis:

Diese Einstellung gilt nur für die DDBF 4-Sx.

Bei der DDBF 2-ŠČ wird immer der Kanal 1 (CH A) am Ausgang 1 (Analog OUT1) und der Kanal 2 (CH B) entsprechend am Ausgang 2 (Analog OUT2) dargestellt.

### 5.7.2 Analogausgang 2 (Analog OUT2)

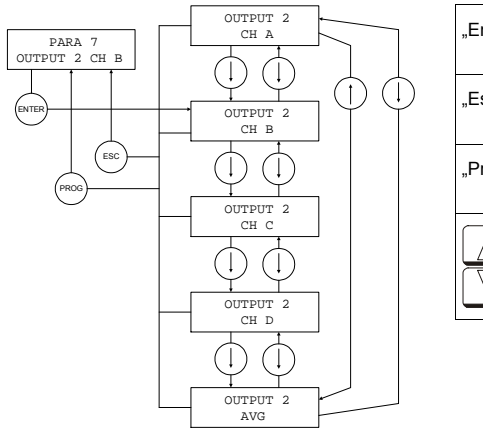

| nter"                | Wechseln von PARA7 in die<br>Analogausgang2 Selektierung       |
|----------------------|----------------------------------------------------------------|
| SC"                  | Zurück zu PARA7 ohne die<br>Einstellung zu speichern.          |
| rog."                | Zurück zu PARA7 mit Speichern<br>der ausgewählten Einstellung. |
| $\overline{\langle}$ | Analogausgang2 Einstellung<br>auswählen.                       |
|                      |                                                                |

# Hinweis: Baumer

#### Sensor Solutions • Motion Control • Vision Technologies

Diese Einstellung gilt nur für die DDBF 4-Sx.

Beim 2-Kanal Gerät wird immer der Kanal 1 (CH A) am Ausgang 1 (Analog OUT1) und der Kanal 2 (CH B) entsprechend am Ausgang 2 (Analog OUT2) dargestellt.

#### 5.8 Kanalaktivierung (nur DDBF-4Sx)

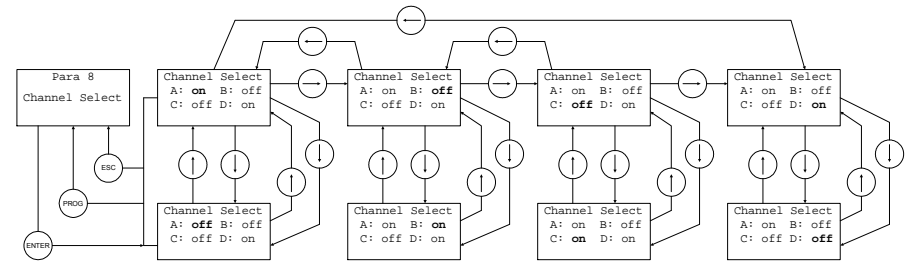

| "Enter"    | Wechseln von PARA8 in die Kanalaktivierung                                                                                                    |
|------------|----------------------------------------------------------------------------------------------------|
| "Esc"      | Zurück zu PARA8 ohne die Einstellung zu speichern                                                                                                    |
| "Prog."    | Zurück zu PARA8 mit Speichern der ausgewählten Einstellung                                                                                                    |
| $\bigcirc$ | Wechseln von ,on' (Kanal aktiv) zu ,off' (Kanal inaktiv) und umgekehrt<br><i>Hinweis</i><br>Für die Berechnung der Summe bzw. des Durchschnittwertes werden nur die aktiven<br>Kanäle berücksichtigt |
|            | Kanal anwählen $[A \rightarrow B \rightarrow C \rightarrow D \rightarrow A \rightarrow]$                                                                                                    |

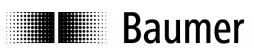

# 6 Technische Daten

|                                    | DDBF-4SC                                                        | DDBF-2SC                 | DDBF-4SM      |
|------------------------------------|-----------------------------------------------------------------|--------------------------|---------------|
| Allgemein                          |                                                                 |                          |               |
| Brückenwiderstand/DMS              | 350 Q                                                           |                          | min. 350 Ω    |
| Brückenspannung                    |                                                                 | 5.1V +/-2%               |               |
| Eingangssignal                     | +/-1mV/V                                                        | +/-0.5mV/V               | +/-0.125mV/V  |
| Polarität (Anzeige/Analogausgang)  | umsc                                                            | haltbar (Default: Zu     | g positiv)    |
| Messrate                           |                                                                 | 250 / Sek. (alle Kan     | äle)          |
| America                            |                                                                 |                          |               |
| Anzeige                            |                                                                 | nom 0 1/1000             | )             |
| Anzeigebereich                     |                                                                 | max. +/- 1200 μ          | ιε<br>        |
| Auflösung                          |                                                                 | 1 με                     |               |
| Displayaktualisierungszeit         |                                                                 | 2 / Sek.                 |               |
| Hinterarundbeleuchtunaszeit        | B                                                               | atteriebetrieb ca. 20    | Sek.          |
|                                    | Mit ange                                                        | schlossenem Netzg        | erät dauernd  |
| Genauigkeit (Kennlinienabweichung) | < +/- 0.                                                        | 25%FSR                   | < +/- 0.4%FSR |
| Parametrierungsbereiche            |                                                                 |                          |               |
| E-Modul                            |                                                                 | 0 499 kN/mm <sup>2</sup> | 2             |
| Aussendurchmesser D                |                                                                 | 10 599mm                 |               |
| Innendurchmesser d                 |                                                                 | 0 599mm                  |               |
| Analogausgang                      |                                                                 |                          |               |
| Ausgangssignal                     | nom. +/- 1 V (entspricht +/- 1000 με)<br>max. +/- 1.2 V         |                          |               |
| Lastwiderstand                     | > 10kOhm                                                        |                          |               |
| Auflösung Ausgang                  |                                                                 | < 1 mV                   |               |
| Update-Rate DAC                    |                                                                 | 250 /sek. (alle Kana     | ile)          |
| Genauigkeit (Kennlinienabweichung) | < +/- 0.                                                        | .25%FSR1                 | < +/- 0.4%FSR |
| Reset                              |                                                                 |                          |               |
| Reset-Haltezeit                    | > 50 ms (n                                                      | ach Loslassen der F      | RESET –Taste) |
| Tarierbereich der Eingangssignale  | ,                                                               | +/- 6 mV/V               |               |
| Reset-Operate-Sprung               | < +/- 0.1%FSR < +/- 0.2%FSR                                     |                          | < +/- 0.2%FSR |
| Stromversorgung                    |                                                                 |                          |               |
| Akku Typ                           |                                                                 | Li-lonen                 |               |
| Akku Kapazität                     | min. 700 mAh                                                    |                          |               |
| Akku Ladestrom                     | < 410 mA                                                        |                          |               |
| Ext. Speisung                      | 15 33VDC (min. 750mA)                                           |                          |               |
| Mechanische Daten                  |                                                                 |                          |               |
| Sensorstecker                      |                                                                 | 4 not Binder Sorio       | 712           |
| Evt Netzgerätestecker              | 4 pol. billder Serie / 12<br>Mini Powerstecker /5 5 mm / 2.1 mm |                          |               |
| LISB für serielles Interface       |                                                                 |                          |               |
|                                    |                                                                 |                          |               |

# Baumer

#### Sensor Solutions • Motion Control • Vision Technologies

| Umgebungsbedingungen      |          |  |  |
|---------------------------|----------|--|--|
| Betriebstemperaturbereich | +5…+50℃  |  |  |
| Lagertemperaturbereich    | -20…+60℃ |  |  |
| Schutzklasse              | IP40     |  |  |
|                           |          |  |  |

<sup>1</sup> FSR = Full scale range

## 6.1 Abmessungen

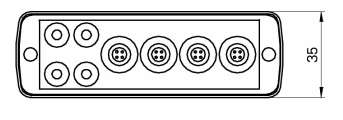

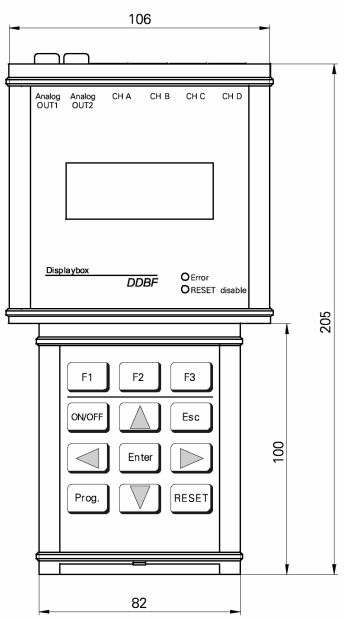

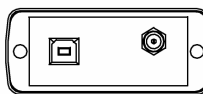

Ansicht bei geöffnetem Deckel

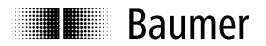

# Baumer

#### Sensor Solutions • Motion Control • Vision Technologies

# 7 Service

Unsere Verkaufs- und Beratungsteams stehen Ihnen gerne zur Verfügung.

 Baumer Electric AG

 P. O. Box

 Hummelstrasse 17

 CH-8501 Frauenfeld

 Tel. +41 (0)52 728 11 22

 Fax +41 (0)52 728 13 95

 sales.ch@baumer.com

 www.baumer.com

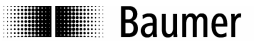

#### Sensor Solutions • Motion Control • Vision Technologies

#### 1 General

The designation DDBF-xSx used in this manual refers to the devices DDBF 2-SC DDBF 4-SC and DDBF 4-SM.

This manual is valid for the following software and hardware versions.

| Гуре:     | SW:  | HW:  |
|-----------|------|------|
| DDBF 2-SC | 2.14 | 4.01 |
| DDBF 4-SC | 2.14 | 4.01 |
| DDBF 4-SM | 2 14 | 4 01 |

#### 1.1 Features

- Hand-held display device for strain rings and Strain Clamps
- Analysis of 1, 2 or 4 sensors
- USB interface (2.0 type B)
- Analysis software InspectMaster
- Taring (reset) via keypad
- Mains connection with mains adapter or battery operation (Li-polymer battery, operating duration > 9 hours)
- Ground wire

0

- Measured values displayed in με, kN, t according to choice
- 2-channel Displaybox
  - Displays measured value of a single strain gauge, or average of both strain gauges per channel, or average or sum of both sensors
  - Displays peak value for each sensor channel
  - 2 analog outputs 0...±1V
- 4-channel Displaybox
  - Measures and displays all 4 sensor channels simultaneously
  - Displays peak value for calculated sum or average
  - 2 analog outputs 0...±1V (channels can be selected)

## 2 Safety and operating notes

#### 2.1 Use as specified

• The Displaybox must be operated exclusively at the specified purposes.

#### 2.2 Safety notes

- If the mounting, electrical connection or other work on the Displaybox is not carried out correctly, wrong functioning or failure of the charge amplifier may result.
- Danger to personnel and damage to the system and operating equipment because of failure or wrong functioning of the Displaybox must be excluded by suitable safety actions.

Failure to observe the safety notes can result in wrong functioning and material and personal damage!

#### 2.3 Transport and storage

- Transport and storage only in original packing
- · Do not let the Displaybox fall or allow it to be shaken vigorously

#### 2.4 Organizational actions

Ensure that the personnel have read and understood the operating instructions, particularly the section "Safety and operating notes".

 In addition to the operating instructions, generally applicable legal and other binding regulations for accident prevention and environmental protection must be reliably observed.

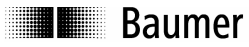

# 3 Putting into operation

- Connect sensors
- Switch device on

If the red LED lights and "OVFL" appears in the display, the "RESET" button must be pressed first. If taring (reset, setting to zero) is successful, "RESET SUCCESSFULLY" appears on the display. Otherwise, "RESET NOT POSSIBLE" appears on the display.

If "OVFL" appears on the display permanently, the following steps must be carried out:

- Check connections (sensor not correctly connected?)
- o Check sensor
- If the problem does not correct itself, contact one of our agents
- Set the various parameters

## 4 Function

#### 4.1 USB, power supply and ground wire

4.1.1 Open the top cover

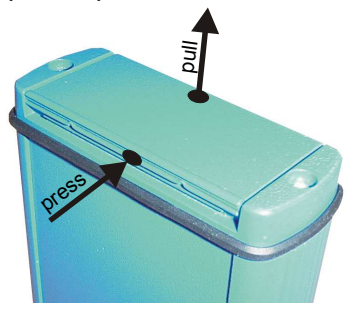

At the bottom end of the Displaybox are the connections for the USB interface and mains adapter. The cover can easily be opened by pressing and simultaneous pulling (middle of cover) (see picture).

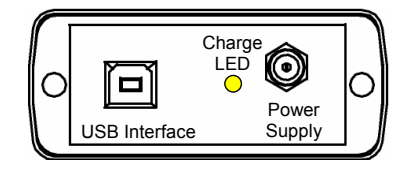

#### 4.1.2 USB connection (2.0 type B)

The Displaybox can be connected to a PC or laptop via the USB connection. The appropriate connecting cable is supplied. Measured values can be displayed and stored using the supplied PC software *InspectMaster*.

#### 4.1.3 Power connection

The Displaybox has an integrated Li-ion polymer battery, which is charged using the supplied mains adapter. The Displaybox has an integrated battery management circuit. During charging, the yellow LED light is on. When the Battery has reached 90% of the capacity the yellow LED turns off.

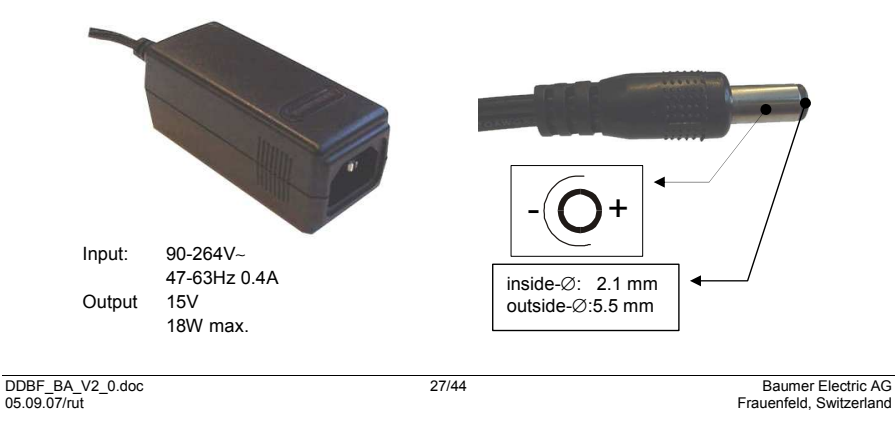

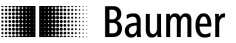

#### Sensor Solutions • Motion Control • Vision Technologies

#### 4.1.4 Low battery voltage recognition

The battery voltage is measured after startup and subsequently once per minute. This is intended to prevent full discharge, so that the user can be requested early enough to recharge the device.

If the battery is more than 90% discharged, the internal beeper sounds 5 times briefly. In this state, the device can continue to work for about another  $\frac{1}{2}$  hour.

If the voltage falls even lower (below the 95% discharged threshold), the device is switched off after a maximum of 1 minute.

The device can be operated even with connected mains adapter. (see accessories).

#### 4.1.5 Ground wire

When unstable values are displayed on the Displaybox (>  $+/-5\mu\epsilon$ , unstable values under constant load) the connection of the ground wire may deliver improved values. Connect ground wire to the analogue output 1 or 2 of the Displaybox (black, on the top of the Displaybox) and to the machine. DISPLAY

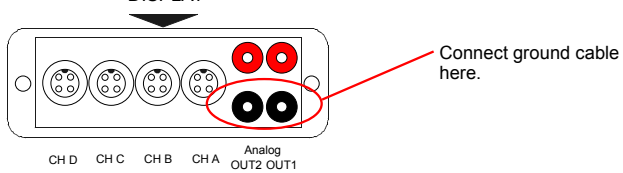

## 4.2 Stand clip

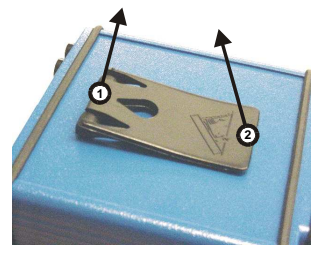

To open the stand clip, proceed as follows:

Raise the tab on the hinge [1] slightly and then open the clip [2].

4.3 Block diagram

## DDBF 2-SC (2 channels)

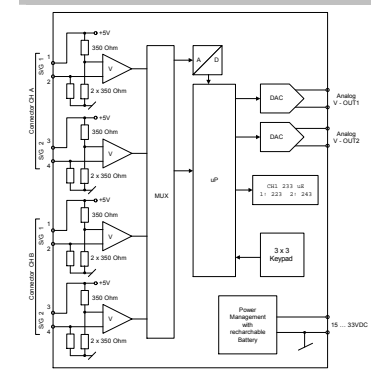

## DDBF 4-SC (4 channels)

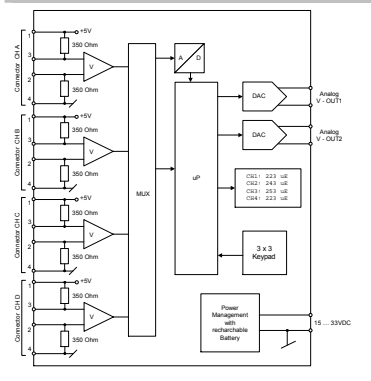

DDBF\_BA\_V2\_0.doc 05.09.07/rut 28/44

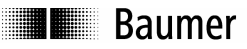

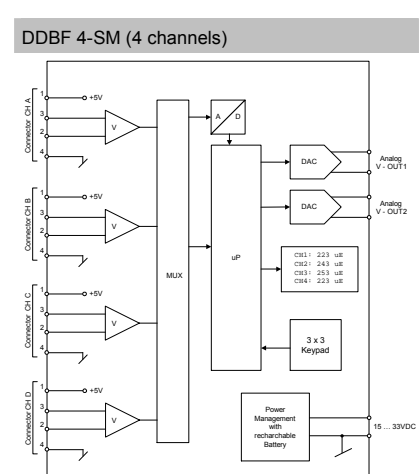

# 4.4 Electrical connections (DDBF 4-Sx)

| Sensor connector CH ACH D |          |       |  |  |  |
|---------------------------|----------|-------|--|--|--|
| DD                        | DDBF-4SC |       |  |  |  |
| Pin                       |          |       |  |  |  |
| 1                         | S/G1     | EXC+  |  |  |  |
| 2                         | S/G1     | SIG - |  |  |  |
| 3                         | S/G2     | SIG + |  |  |  |
| 4                         | S/G2     | EXC - |  |  |  |
|                           |          |       |  |  |  |

#### DDBF-4SM

| Pin |             |       |
|-----|-------------|-------|
| 1   |             | EXC+  |
| 2   |             | SIG - |
| 3   | Full bridge | SIG + |
| 4   |             | EXC - |

| Analog Out |       |          |  |
|------------|-------|----------|--|
|            |       |          |  |
|            | Red   | Signal + |  |
| 0011       | Black | Signal - |  |
|            | Red   | Signal + |  |
| 0012       | Black | Signal - |  |
| DISPLAY    |       |          |  |
|            |       |          |  |
|            |       |          |  |

# CH D CH C CH B CH A OUT2 OUT1

# Baumer

4.5 Electrical connections (DDBF 2-SC)

| Sen | sorstecker | CH ACH E | \$   |
|-----|------------|----------|------|
| Pin |            |          |      |
| 1   | S/G1       | EXC+     |      |
| 2   | S/G1       | SIG-     |      |
| 3   | S/G2       | EXC+     | (32) |
| 4   | S/G2       | SIG-     |      |
|     |            |          |      |

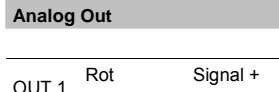

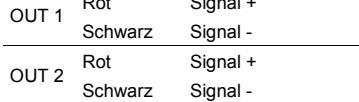

Sensor Solutions • Motion Control • Vision Technologies

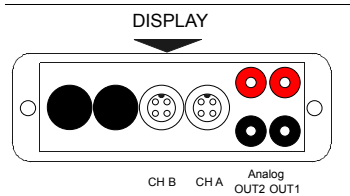

# 4.6 Bridge configuration

DDBF 2-SC (per connector)

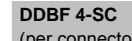

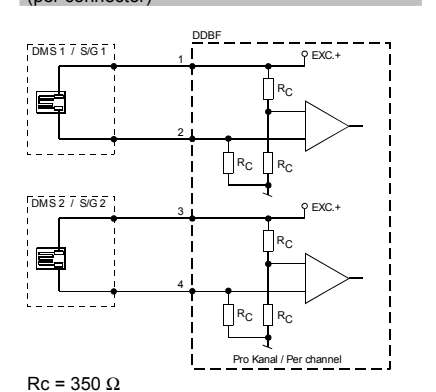

(per connector)

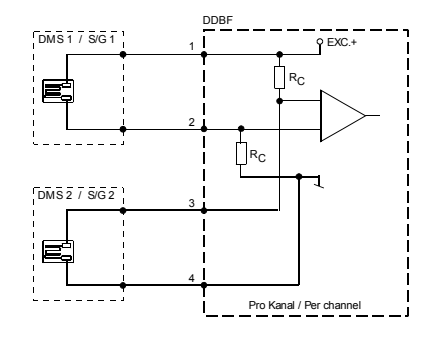

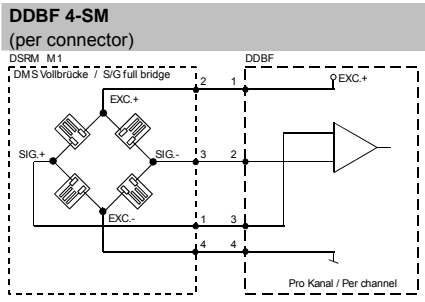

DDBF\_BA\_V2\_0.doc 05.09.07/rut Baumer Electric AG Frauenfeld, Switzerland

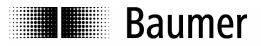

## 4.7 Keypad

| F1 F2 F3 | ON/OFF | To switch the device on.<br>The device can only be switched off again 2<br>seconds after being switched on.<br>When the device is switched off, the display<br>is switched off first, and the device is<br>switched off 2 seconds later. |
|----------|--------|----------------------------------------------------------------------------------------------------|
| Enter    | RESET  | To reset (set the display to zero).                                                                                                    |
|          | Prog.  | <ul> <li>To change to programming mode</li> <li>To store and leave the current setting mode</li> </ul>                                                                                                    |
| FIO.     |        | Cursor keys                                                                                                    |
|          | Enter  | To execute the selected function                                                                                                    |
|          | ESC    | <ul> <li>To terminate a function in Prog. Mode</li> <li>To quit without saving</li> </ul>                                                                                                    |
|          | F1F3   | not assigned                                                                                                    |

## 4.8 LED's

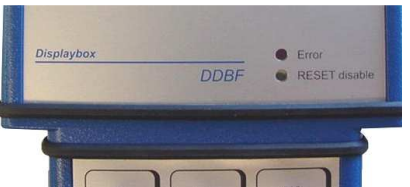

#### The Displaybox has two status LED.

Caution:

When the red LED light is on the measuring values are not valid!

#### 4.8.1 Error LED

|                | ON                                                                                                    | blinking                                                                  | OFF              |
|----------------|----------------------------------------------------------------------------------------------------|---------------------------------------------------------------------------|------------------|
| Error<br>(rot) | Hardware error                                                                                                    | Configuration error (CalcPara)                                            | Fully functional |
| Causes         | <ul> <li>Not within Reset range</li> <li>Failed Sensor connection</li> <li>No Sensor connected on<br/>active channel<br/>(only DDBF-4Sx)</li> </ul> | The set Calculation     parameters are not within     the tolerable range |                  |

#### 4.8.2 RESET disable LED

|                           | ON                                                                                      | OFF                    |
|---------------------------|-----------------------------------------------------------------------------------------|------------------------|
| Reset disable<br>(yellow) | <ul><li>RESET function is disabled</li><li>RESET function only for PEAK value</li></ul> | RESET function enabled |

#### DDBF\_BA\_V2\_0.doc 05.09.07/rut

# Baumer

## 4.9 Display background lighting

Battery mode: Background lighting expires after 20 seconds after the last key was pressed.

Power supply mode: Display backlight is constantly active.

# 4.10 LCD display

#### 4.10.1 Start up procedure

After the device is started with the ON key, the display shows the following:

- "All segments"
- Baumer / sensopress
- "All segments"
- "DDBF 2-Sx" or "DDBF 4-Sx"
- "All segments"
- Software and hardware version

#### 4.10.2 Display DDBF 2-SC

#### Note:

If the value exceed the maximum of "9999", "OVFL" is shown on the Display. For a valid indication in kN or t the calculation parameters must be set correctly.

| [DISPLAY CH A]<br>[DISPLAY CH B]                                                                                                    | [DISPLAY CH A + B]                                                                                                    | [DISPLAY AVG ]<br>[DISPLAY SUM]                                                                              |
|----------------------------------------------------------------------------------------------------|----------------------------------------------------------------------------------------------------|----------------------------------------------------------------------------------------------------|
| CH A         337 uE           PEAK         342 uE           DMS1         324 uE           DMS2         350 uE                                                                                                    | CH A 337 uE<br>1: 324 2: 350<br>CH B 261 uE<br>1: 250 2: 272                                                                          | CH A 337 uE<br>CH B 261 uE<br>AVG 299 uE<br>PEAK 305 uE                                                      |
| Comment:<br>CH A: Mean value of DMS1 and<br>DMS2<br>PEAK: Shows the peak value of<br>the selected channel (e.g. CH A).<br>S/G1 (DMS1) or S/G2 (DMS2):<br>The strain values of the individual<br>strain gauges of the selected<br>channel (e.g. CH A) | <b>Comment:</b><br>1 or 2: The strain values of the<br>individual strain gauges of the<br>above channel in $\mu\epsilon$ ( $\mu$ m/m) | <b>Comment:</b><br><b>AVG</b> : Average of CH A and CH B<br><b>PEAK</b> : Displays the peak value<br>of AVG. |

#### Sensor Solutions • Motion Control • Vision Technologies

| Bai | ume |
|-----|-----|
|-----|-----|

| C<br>S<br>T<br>S | DMS2<br>Comment:<br>C/G1 (DMS1) o<br>The strain value<br>train gauges o<br>hannel in us (e | 350<br>r <b>S/G2</b> (Di<br>es of the ir<br>f the selec<br>e.g. CH A) | uE<br>MS2):<br>ndividual | C<br>1<br>in<br>al | 1:<br>ommen<br>or 2: Th<br>dividual<br>pove ch | 250<br>nt:<br>le strain<br>l strain g<br>annel in | 2:<br>value<br>auges<br>με (μr | 272<br>s of the<br>s of the<br>m/m). | C<br>S<br>th<br>di<br>P | PEAK<br>comment:<br>UM: If the uni<br>se sum of both<br>splayed.<br>EAK: Displays | 601<br>t kN or t is<br>o channels<br>s the pea | kN<br>s choser<br>s is<br>k value |
|------------------|--------------------------------------------------------------------------------------------|-----------------------------------------------------------------------|--------------------------|--------------------|------------------------------------------------|---------------------------------------------------|--------------------------------|--------------------------------------|-------------------------|-----------------------------------------------------------------------------------|------------------------------------------------|-----------------------------------|
|                  | CH A<br>PEAK<br>DMS1                                                                       | 125<br>127<br>324                                                     | kN<br>kN                 |                    | СН<br>1:<br>СН                                 | A<br>324<br>B                                     | 337<br>2:<br>261               | / kN<br>350<br>kN                    |                         | CH A<br>CH B<br>SUM                                                               | 337<br>261<br>598                              | kN<br>kN<br>kN                    |

#### 4.10.3 Display DDBF 4-Sx

#### Note:

If the value exceed the maximum of "9999", "OVFL" is shown on the Display. For a valid indication in kN or t the calculation parameters must be set correctly.

| Default Display in [με]                                                                                                    |             |     |   |                                 |                 | Display at                                                  | selected Unit [kN] or [t]                                                                                                    |
|----------------------------------------------------------------------------------------------------|-------------|-----|---|---------------------------------|-----------------|-------------------------------------------------------------|----------------------------------------------------------------------------------------------------|
|                                                                                                    | AVG 223 uE  |     |   |                                 |                 | SUM 2300 kN                                                 |                                                                                                    |
|                                                                                                    | PEAK 451 uE |     |   |                                 |                 | PEAK 3450 kN                                                |                                                                                                    |
|                                                                                                    | A 220 B 226 |     |   |                                 |                 | A 570 B 580                                                 |                                                                                                    |
|                                                                                                    | С           | 220 | D | 226                             |                 |                                                             | C 574 D 576                                                                                                    |
| <b>Comment:</b><br><b>AVG</b> : Average of the active channels<br><b>PEAK</b> : Displays the positive peak value of AVG.<br><b>CH A to D:</b> Strain value of the corresponding<br>channel in $\mu\epsilon$ ( $\mu$ m/m). |             |     |   | inels<br>ik value o<br>prrespon | of AVG.<br>ding | Comment<br>SUM: Sum<br>PEAK: Dis<br>CH A to D<br>channel in | <i>t</i> :<br>n of all active channels.<br>splays the positive peak value of SUM.<br><b>b:</b> measuring value of corresponding<br>h kN or t. |

# Baumer

# 5 Programming

5.1 Selecting Parameter

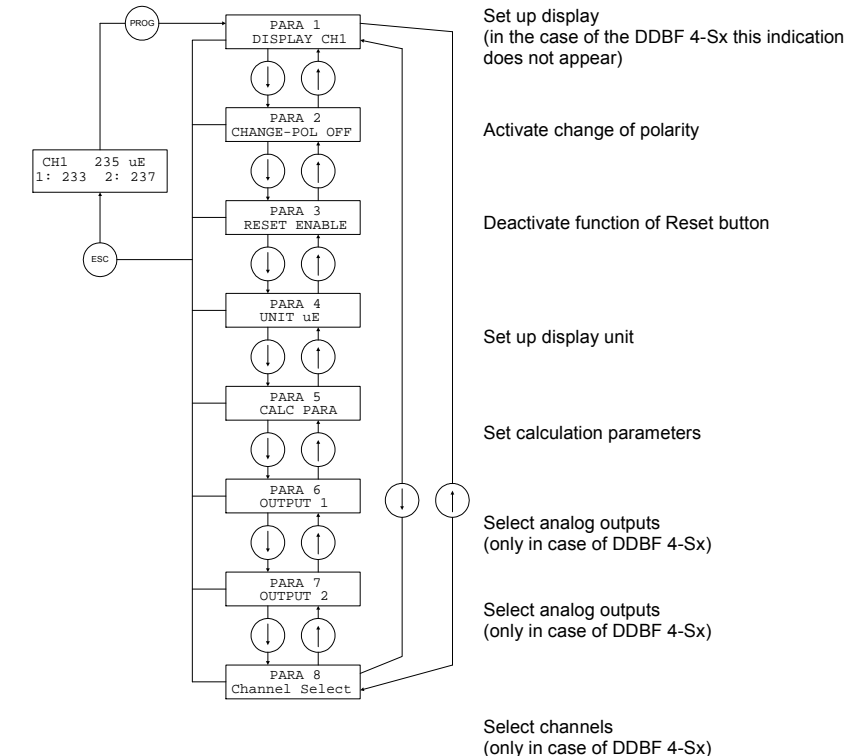

#### Note:

After the "Prog." Button is pressed, in the case of the DDBF 2-SC "PARA1" (set up display) appears, and in the case of the DDBF 4-Sx "PARA2" (change polarity) appears.

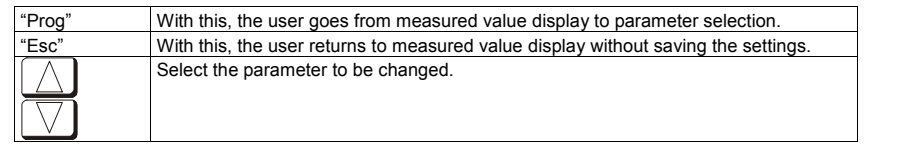

Sensor Solutions • Motion Control • Vision Technologies

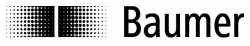

## 5.2 Selecting Display (only DDBF 2-SC)

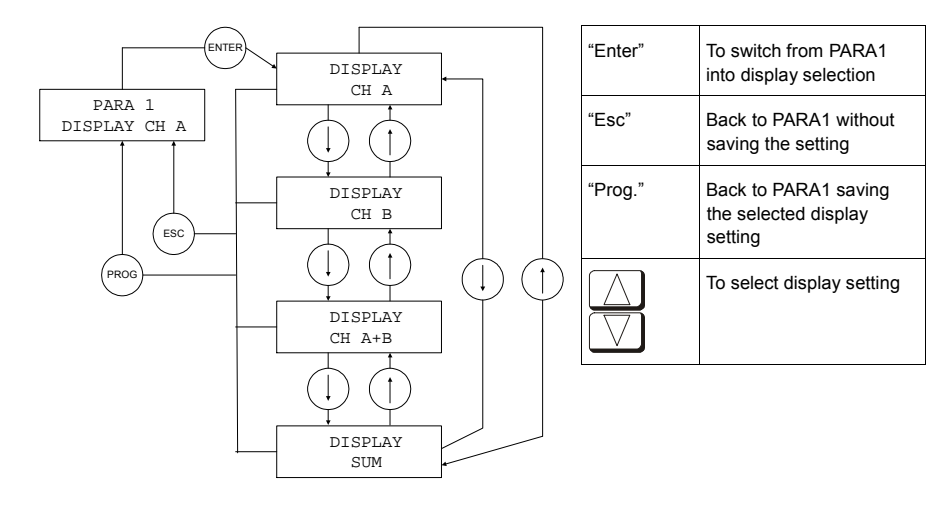

#### 5.3 Changing polarity

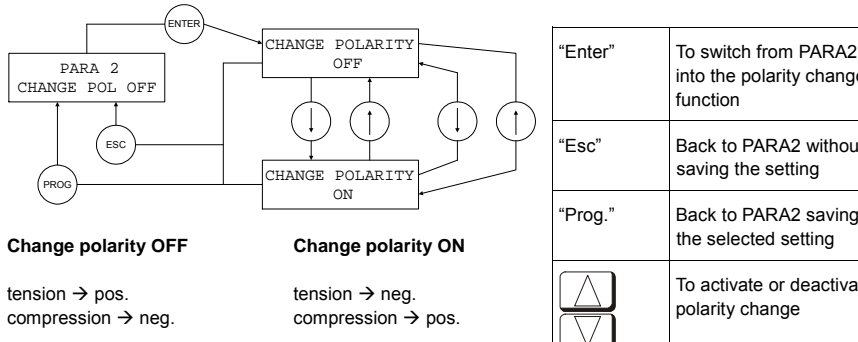

| into the polarity change function         |
|-------------------------------------------|
| Back to PARA2 without saving the setting  |
| Back to PARA2 saving the selected setting |
| To activate or deactivate polarity change |

# Baumer

#### 5.4 RESET NTE RESET "Enter" To switch from PARA3 into PARA 3 DISABLE RESET NO selecting the RESET function "Esc" Back to PARA3 without saving ESC the setting RESET ENABLE "Prog." Back to PARA3 saving the selected setting RESET ENABLE RESET DISABLE To activate or deactivate the RESET function All displayed values and Only the PEAK value is analog outputs are tarred. tarred

## 5.5 Display unit

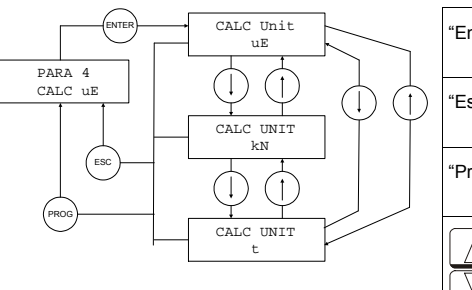

| nter"                | To switch from PARA4 into display unit selection |
|----------------------|--------------------------------------------------|
| SC"                  | Back to PARA4 without saving the setting         |
| rog."                | Back to PARA4 saving the selected setting        |
| $\overline{\langle}$ | To select the unit                               |

Sensor Solutions • Motion Control • Vision Technologies

#### Note:

The device is set to the  $\mu\epsilon$  unit by default. If the display in [kN] or [t] is selected, the value is calculated on the basis of the entered values (diameter, Young's modulus). Ensure that the correct values for Young's modulus and diameter have been entered in the menu:

PARA 5 CALC PARA

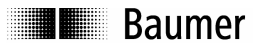

#### 5.6 Calculation parameters

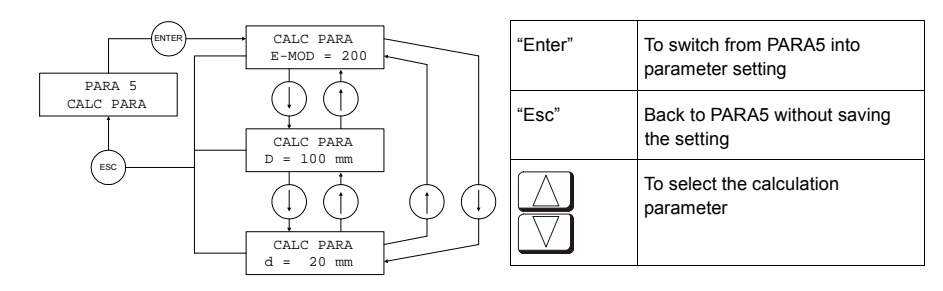

#### Comment: D = shaft diameter

d = hole diameter

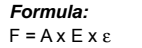

F = force [N] A = cross section [mm<sup>2</sup>] E = Young's modulus [N/ mm<sup>2</sup>]  $\varepsilon$  = strain [m/m] ( $\mu\varepsilon = \mu$ m/m)

#### 5.6.1 Setting Young's modulus

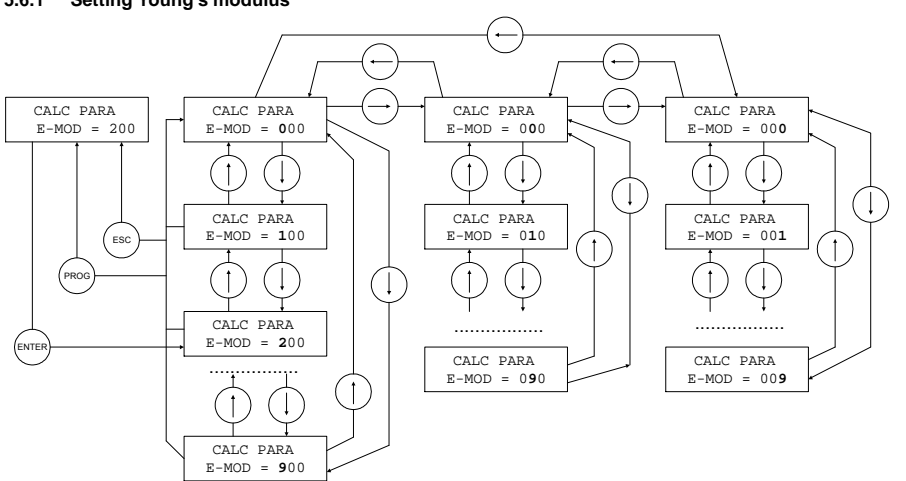

#### *Note:* Setting range 0 ... 499 kN / mm<sup>2</sup>

# Baumer

# "Enter" To switch from CALC PARA/E-MOD to the setting area "Esc" Back to CALC PARA/E-MOD without saving the setting "Prog." Back to CALC PARA/E-MOD saving the setting [] To increment the flashing digit [] To decrement the flashing digit [] [] [] To select the digits to be adjusted (the digits then flash)

Sensor Solutions • Motion Control • Vision Technologies

#### 5.6.2 Setting shaft diameter D

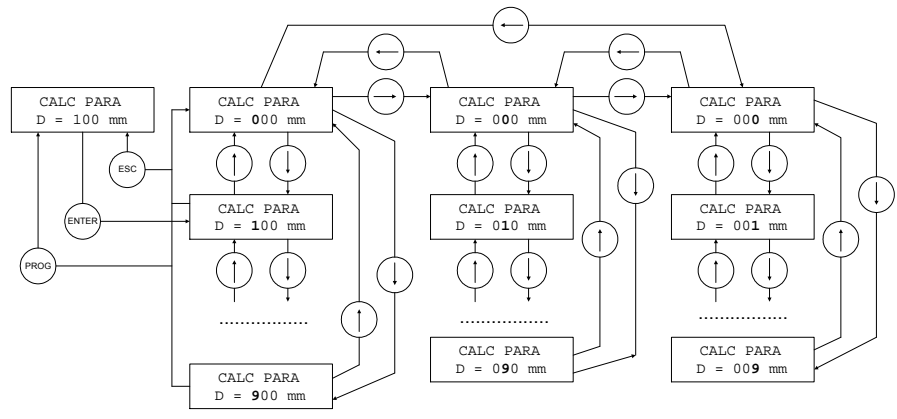

#### Note:

Setting range 10 ... 599 mm

| "Enter"                   | To switch from CALC PARA/D to the setting area              |
|---------------------------|-------------------------------------------------------------|
| "Esc"                     | Back to CALC PARA/D without saving the setting              |
| "Prog."                   | Back to CALC PARA/D saving the setting                      |
| $\square$                 | To increment the flashing digit                             |
| $\Box$                    | To decrement the flashing digit                             |
| $\bigcirc \triangleright$ | To select the digits to be adjusted (the digits then flash) |

Baumer Electric AG Frauenfeld, Switzerland DDBF\_BA\_V2\_0.doc 05.09.07/rut

Baumer

#### 5.6.3 Setting hole diameter d

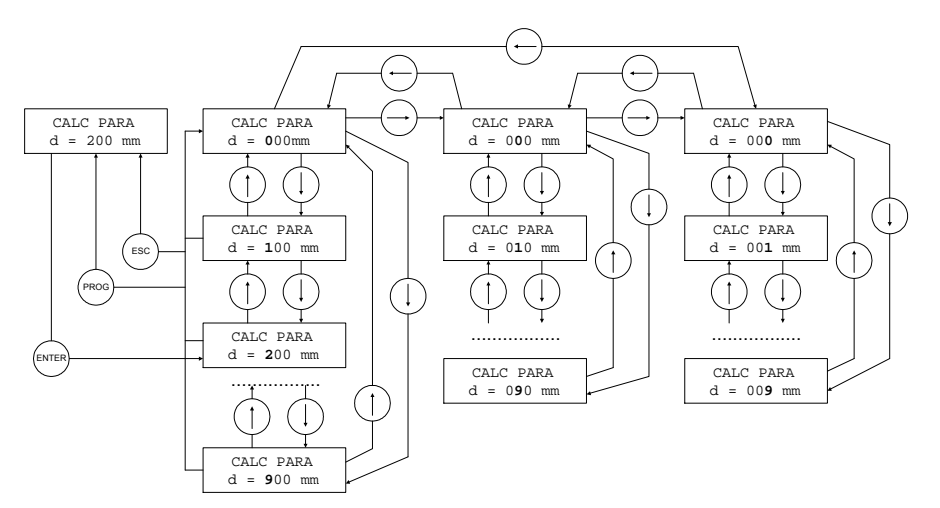

#### Note:

Setting range 0 ... 599 mm (The hole diameter must be at least 2 mm smaller than the shaft diameter)

| "Enter"   | To switch from CALC PARA/d to the setting area              |
|-----------|-------------------------------------------------------------|
| "Esc"     | Back to CALC PARA/d without saving the setting              |
| "Prog."   | Back to CALC PARA/d saving the setting                      |
| $\square$ | To increment the flashing digit                             |
| $\Box$    | To decrement the flashing digit                             |
|           | To select the digits to be adjusted (the digits then flash) |

# Baumer

#### Sensor Solutions • Motion Control • Vision Technologies

# 5.7 Analog output

#### Caution:

If the red LED is on an error occurred. In this case the analog output goes to overflow or underflow. OVFL: +1,2V UNFL: -1,2V

#### 5.7.1 Analog OUT1

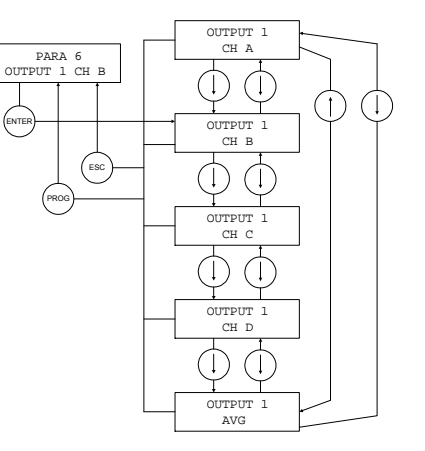

| enter lo<br>out   | switch from PARA6 into analog<br>put 1 selection |
|-------------------|--------------------------------------------------|
| Esc" Bao<br>set   | ck to PARA6 without saving the ting              |
| Prog." Bad<br>set | ck to PARA6 saving the selected ting             |
| То                | select analog output 1 setting                   |

#### Note:

This setting applies only to the DDBF 4-Sx. In the case of the DDBF 2-SC, channel 1 (CH A) is always shown at output 1 (analog OUT1) and channel 2 (CH B) is correspondingly shown at output 2 (analog OUT2).

#### 5.7.2 Analog OUT2

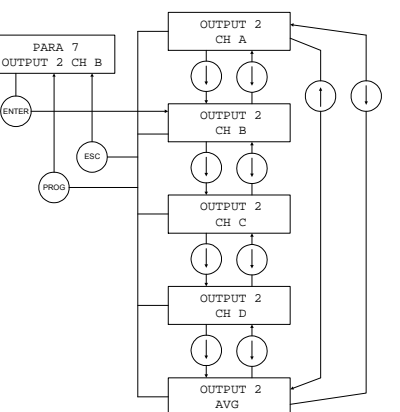

| "Enter"    | To switch from PARA7 into analog output 2 selection |
|------------|-----------------------------------------------------|
| "Esc"      | Back to PARA7 without saving the setting            |
| "Prog."    | Back to PARA7 saving the selected setting           |
| $\bigcirc$ | To select analog output 2 setting                   |
|            |                                                     |

#### Note:

This setting applies only to the DDBF 4-Sx.

In the case of the 2-channel device, channel 1 (CH A) is always shown at output 1 (analog OUT1) and channel 2 (CH B) is correspondingly shown at output 2 (analog OUT2).

Baumer Electric AG Frauenfeld, Switzerland DDBF\_BA\_V2\_0.doc 05.09.07/rut

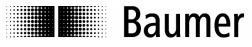

## 5.8 Channel activation (only DDBF 4-Sx)

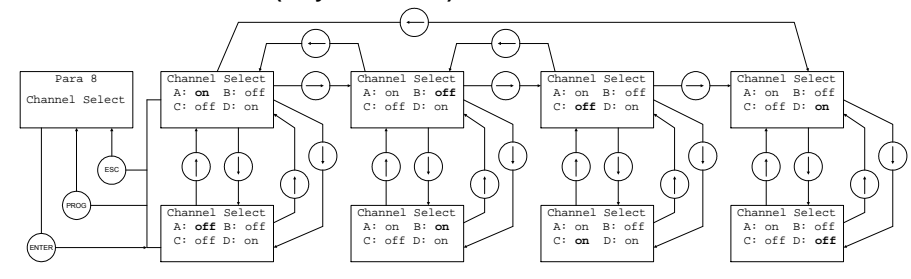

| "Enter"                   | To switch from PARA8 into channel activation                                                                                                    |
|---------------------------|----------------------------------------------------------------------------------------------------|
| "Esc"                     | Back to PARA8 without saving the setting                                                                                                    |
| "Prog."                   | Back to PARA8 saving the selected setting                                                                                                    |
| $\bigcirc$                | To switch from "on" (channel active) to "off" (channel inactive) and vice versa <b>Note</b><br>To calculate the sum or average value, only the active channels are taken into account |
| $\bigcirc \triangleright$ | To select the channel $[A \rightarrow B \rightarrow C \rightarrow D \rightarrow A \rightarrow]$                                                                                       |

# Baumer

#### Sensor Solutions • Motion Control • Vision Technologies

# 6 Technical data

|                                           | DDBF-4SC                               | DDBF-2SC                                  | DDBF-4SM            |  |  |
|-------------------------------------------|----------------------------------------|-------------------------------------------|---------------------|--|--|
| General                                   |                                        |                                           |                     |  |  |
| Bridge impedance / Strain gauge           | 35                                     | 0 Ω                                       | min. 350 Ω          |  |  |
| Bridge excitation                         |                                        | 5.1V +/-2%                                |                     |  |  |
| Input signal range                        | +/-1mV/V                               | +/-0.5mV/V                                | +/-0.125mV/V        |  |  |
| Polarity (Display and analogue output)    | Switch a                               | able (Default: tensio                     | on positive)        |  |  |
| Measuring ratio                           | :                                      | 250 / sec (all chann                      | els)                |  |  |
| Display                                   |                                        |                                           |                     |  |  |
| Display range                             | I                                      | nom. 0 +/-1000<br>max. +/- 1200 µ         | ) με<br>ιε          |  |  |
| Resolution                                |                                        | 1 με                                      |                     |  |  |
| Display updating time                     |                                        | 2 / sec                                   |                     |  |  |
| Display backlight time                    | Bat<br>Power                           | tery mode: approx.<br>supply unit mode: p | 20 sec<br>permanent |  |  |
| Accuracy (characteristic curve deviation) | < +/- 0.2                              | 25%FSR <sup>1</sup>                       | < +/- 0.4%FSR       |  |  |
| Parameter setting ranges                  |                                        |                                           |                     |  |  |
| Elastic modulus                           |                                        | 0 499 kN/mm                               | 2                   |  |  |
| Shaft diameter D                          |                                        | 10 599mm                                  |                     |  |  |
| Hole diameter d                           |                                        | 0 599mm                                   |                     |  |  |
| Analog output                             |                                        |                                           |                     |  |  |
| Output signal                             | nom. +/-                               | 1 V (corresponds t<br>max. +/- 1.2 V      | o +/- 1000 με)<br>′ |  |  |
| Load resistance                           |                                        | > 10kOhm                                  |                     |  |  |
| Output resolution                         |                                        | < 1 mV                                    |                     |  |  |
| Update-Rate DAC                           | 250 /sec (all channels)                |                                           |                     |  |  |
| Accuracy (characteristic curve deviation) | < +/- 0.                               | 25%FSR                                    | < +/- 0.4%FSR       |  |  |
| Reset                                     |                                        |                                           |                     |  |  |
| Reset settle time                         | > 50 ms (af                            | ter releasing the RE                      | ESET – button)      |  |  |
| Tare range of input signal                |                                        | +/- 6 mV/V                                |                     |  |  |
| Reset / operate offset                    | < +/- 0                                | .1%FSR                                    | < +/- 0.2%FSR       |  |  |
| Power supply                              |                                        |                                           |                     |  |  |
| Battery type                              |                                        | Li-lon                                    |                     |  |  |
| Battery capacity                          |                                        | min. 700 mAh                              |                     |  |  |
| Battery charge current                    |                                        | < 410 mA                                  |                     |  |  |
| External power supply                     | 15                                     | 33VDC (min. 75                            | 50mA)               |  |  |
| Mechanical data                           |                                        |                                           |                     |  |  |
| Sensor connector                          | 4                                      | pol. Binder Series                        | 712                 |  |  |
| Connector power adapter                   | Mini Power connector (5.5 mm / 2.1 mm) |                                           |                     |  |  |
| USB Interface                             | USB 2.0 Type B                         |                                           |                     |  |  |
|                                           |                                        |                                           |                     |  |  |

Baumer Electric AG Frauenfeld, Switzerland DDBF\_BA\_V2\_0.doc 05.09.07/rut

Sensor Solutions • Motion Control • Vision Technologies

| Environmental conditions            |          |
|-------------------------------------|----------|
| Operating temperature range         | +5+50℃   |
| Storage temperature range           | -20…+60℃ |
| Protection class                    | IP40     |
| <sup>1</sup> FSR = Full scale range |          |

#### 6.1 Dimension

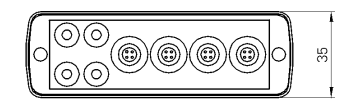

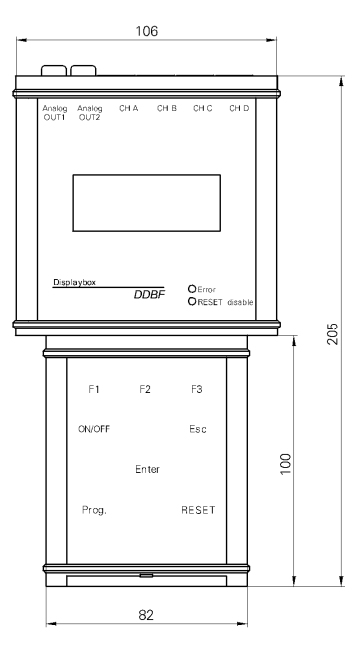

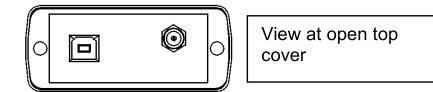

# Baumer

#### Sensor Solutions • Motion Control • Vision Technologies

# 7 Service

Our sales and consulting teams are at your disposal.

 Baumer Electric AG

 P.O. Box

 Hummelstrasse 17

 CH-8501 Frauenfeld

 Tel. +41 (0)52 728 11 22

 Fax +41 (0)52 728 13 95

 sales.ch@baumer.com

 www.baumer.com